## **Standard Operating Procedure**

# **Electrochemical Capacitance Voltage (ECV) Dopant Profiler**

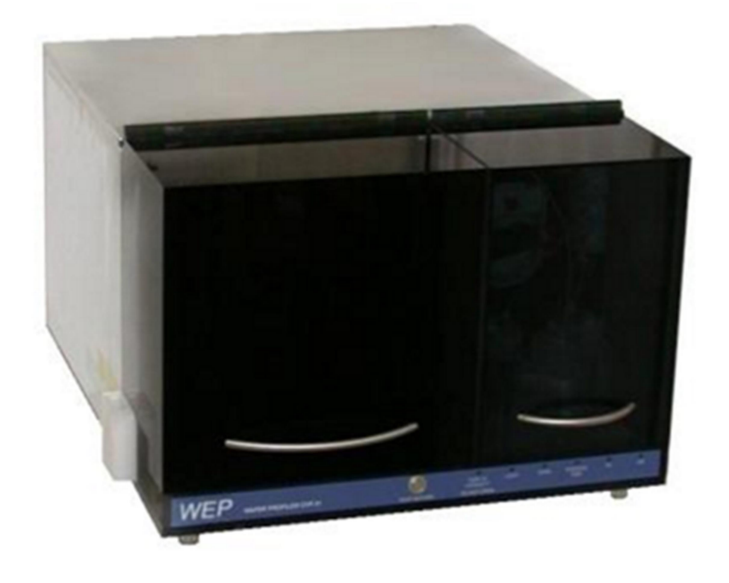

Prepared by Sreejith K. P. & Saima Cherukat

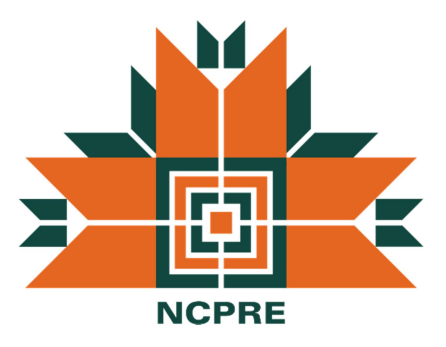

National Centre for Photovoltaic Research and Research Indian Institute of Technology Bombay

#### Check list before turning on the system

- $\checkmark$  Check whether the CDA value is open and the pressure is around 2mbar.
- $\checkmark$  Make sure that the drain can is not full. Replace the can, otherwise.
- ✓ Assure that enough unexpired etching chemical (0.1 m Ammonium Bi fluoride) and DI water are available. Otherwise prepare fresh ABF solution as follows.

#### 0.1 m ABF:

- (1) Mix 2.85g ABF salt in 500ml DI water. (Use within one week once prepared.)
- (2) Mix 50 ml of 1m ABF solution\* in 450 ml DI water.
  - \* 1m ABF solution (Mix 28.5g ABF salt in 500 ml DI water) can be stored for a month.

#### **Switch On Process**

- 1. Switch on the power supply and the computer.
- 2. Open the WEP Profiler software place at the desktop.
- 3. Follow the instructions as below.

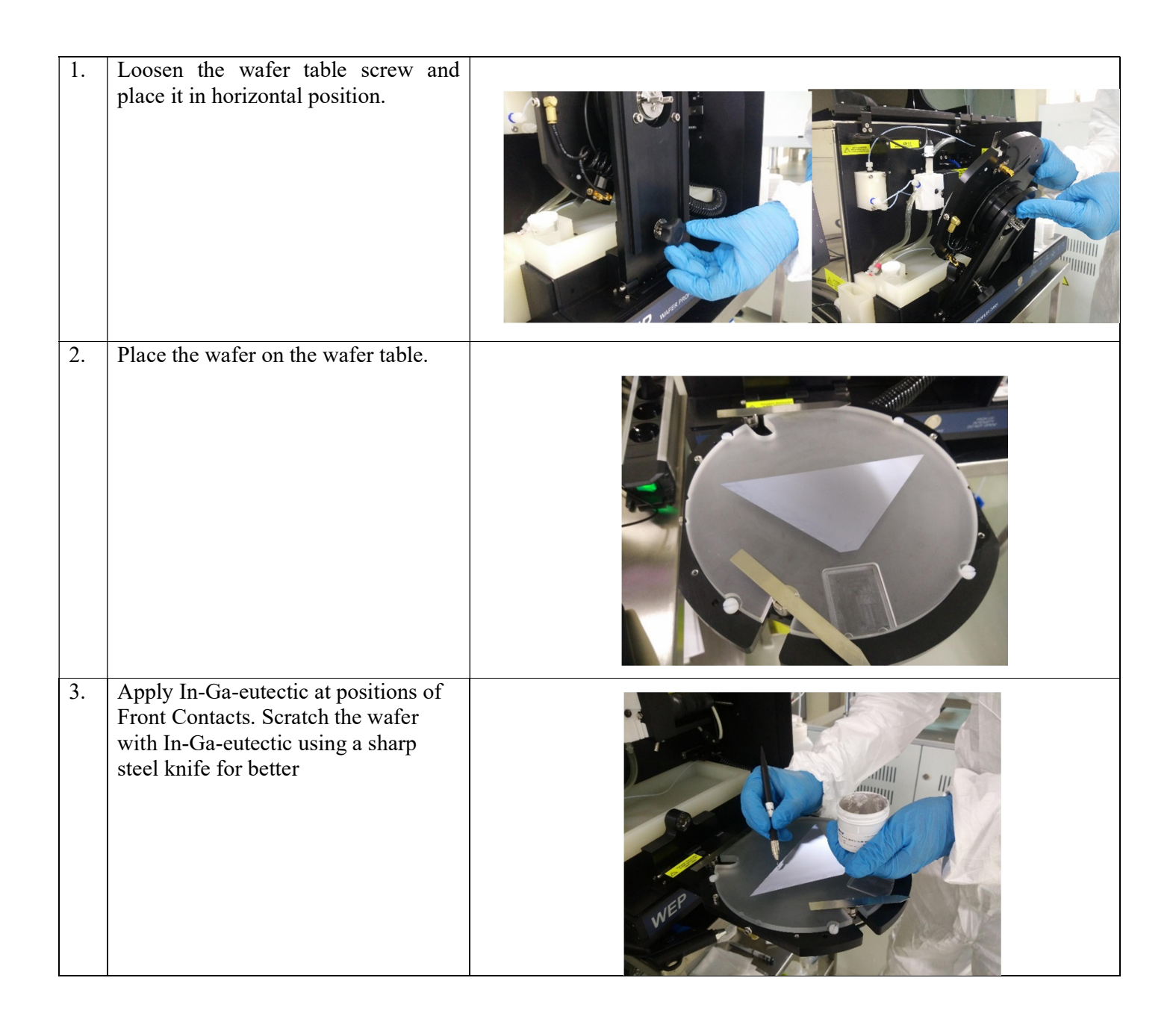

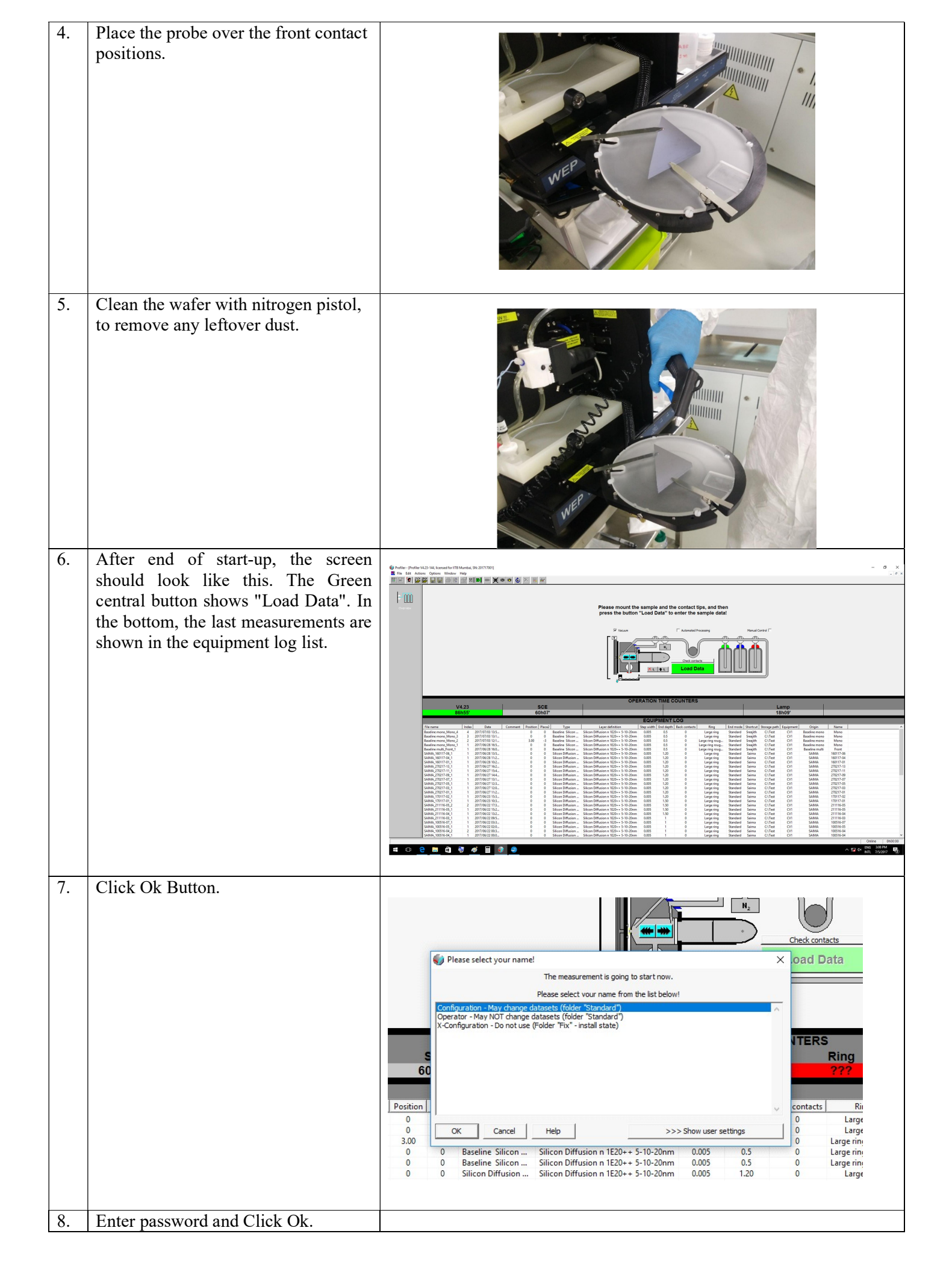

| 9.  | Enter proper details in the Startup                                                                                                    | Please select your name!       Check conta         Image: Configuration - May change datasets (folder "Standard")       Image: Configuration - May change datasets (folder "Standard")         Configuration - May change datasets (folder "Standard")       Image: Configuration - Do User name: Configuration       Image: Configuration - Do User name: Configuration         N-Configuration - Do User name: Configuration       Image: Configuration - Do User name: Configuration       Image: Configuration - Do User name: Configuration       Image: Configuration - Do User name: Configuration         N-Configuration - Do User name: Configuration       Image: Configuration - Do User name: Configuration       Image: Configuration - Do User name: Configuration       Image: Configuration - Do User name: Configuration         0       OK       Cancel       Help       >>> Show user settings       Image: Contacts Do User name: Configuration - Do User name: Configuration - Do Us |
|-----|----------------------------------------------------------------------------------------------------|----------------------------------------------------------------------------------------------------|
|     | <ul> <li>data window.</li> <li>Enter sample origin and name.</li> <li>Select the Sample type</li> <li>Select the contact type: Ring Details</li> <li>Step width: typically 0.05µm for Silicon</li> <li>Etch Depth: typically 0.5µm or 1µm for surface layer analysis (you can adapt in the etch window later)</li> <li>End procedure: Select "Standard"</li> <li>Comment: Enter any text you want</li> <li>User: Enter your short name</li> <li>Storage path: Only if you want (Data is stored automatically to the path C:\Pr_Data and C:\Pr_Last – this is only additional possibility) Then press OK.</li> </ul> | Startup data [Current user: Configuration]                                                                                                    |
| 10. | Click ok for all.                                                                                                    | Startup data       Startup data         Origin (process/ ustomer):       Baseline mono         Name and index:       Mono         The filerammutit ha "Decision Manue Index". "Efficient, Name are Index contain a "Lineaff, the following chars are contited.         Postion (x;         Sample type         Profiler         Postion (x;         Sample type         Front Infla "C:\PROFILERRidev_confTIMER INI"         Intertry reading         Entry (DoCalin) INI 1000Hz25mV abs" not found!         Storage path:         Comment:         Operator:         USERNAME         Storage path:         Equipment Name:         OK       Configure this window         Baseline mono_Mono_2       2017/07/03 12:1         Baseline mono_Mono_2       2017/07/03 12:1         Baseline mono_Mono_2       2017/07/03 12:1         Baseline mono_Mono_2       2017/07/03 12:1         Baseline mono_Mono_2       2017/07/03 12:1         Baseline mono_Mono_2       2017/07/03 12:1         Baseline mono_Mono_2       2017/07/03 12:1         Baseline mono_Mono_2       2017/07/03 12:1         Baseline mono_Mono_2       2017/07/03 12:1         Baseline mono_Mono_2                                                                                                    |

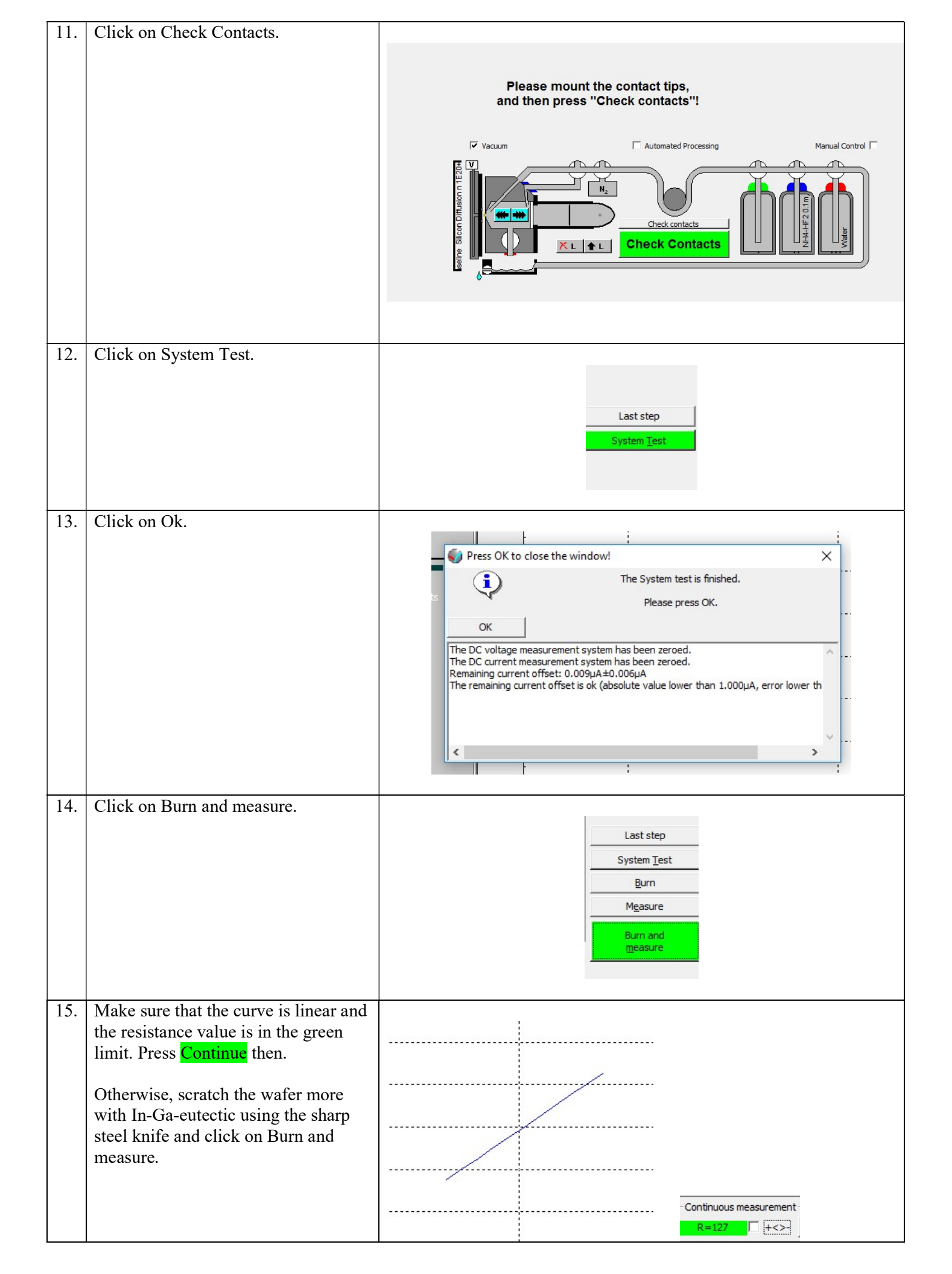

| 16. | Rinse the sealing ring with DI water                                                                                                    |                     |
|-----|----------------------------------------------------------------------------------------------------|---------------------|
|     | and dry it using nitrogen pistol.<br>The front ring lid has dimensions in<br>the micron range and is very sensitive<br>and important for measurements with<br>precise area control.<br><b>NEVER TOUCH IT!</b> |                     |
| 17. | Insert the Reference Electrode (SCE) into the cell.                                                                                                    |                     |
| 18. | Place wafer table vertical.<br>Screw wafer table to fix the vertical<br>position.                                                                                                    |                     |
| 19. | Confirmation window will appear:<br>Press "SCE is ok"                                                                                                    |                     |
|     |                                                                                                    | Wafer Profiler CVP2 |

| 20. | Confirmation window will appear.<br>Check cleaning bottle: Refill if<br>required.<br>Check electrolyte bottle: If enough<br>electrolyte, press "Enough electrolyte<br>and cleaning"<br>else refill electrolyte and press "<br>Electrolyte refreshed" | Wafer Profiler CVP21 ×<br>Please verify, that the Drain can is not yet too full!<br>For the correct operation of the fluid system, it is very important, that there is no overpressure in the drain bin. The second outlet of the drain bin must be connected either to free air, or preferably to some exhaust system.<br>Drain can is OK<br><u>Cancel</u> Help                                                                                                    |
|-----|----------------------------------------------------------------------------------------------------|----------------------------------------------------------------------------------------------------|
| 21. | Click Drive now.                                                                                                    | Profiler     The cell will now be driven to the sample!     Please press "Drive now"!     (Please use the button "Already driven" only if you are absolutely sure that the cell is closed     already).     Drive now     Already driven     Cancel                                                                                                    |
| 22. | Select Load 2 times – Load cell 2<br>times.<br>Click Ok.                                                                                                    | Please select the pump cycle!       Image: Cyclic operation: Load 1 times - Cyclic operation: drain valve will be closed         Cyclic operation: Load 1 times - Cyclic operation: drain valve will be closed         Cyclic operation: Load 2 times - Cyclic operation: drain valve will be closed         Cyclic operation: Load 3 times - Cyclic operation: drain valve will be closed         Cyclic operation: Load 5 times - Cyclic operation: drain valve will be closed         Cyclic operation: Load 5 times - Cyclic operation: drain valve will be closed         Dummy Load - Does not do any actions. Just to continue.         Load 2 times - Load cell 2 times         Load 3 times - Load cell 3 times         OK       Cancel |
| 23. | Click Ok.                                                                                                    | Profiler The cell is now loaded. Please adjust the camera lens rings: left ring: sharpness control center: magnification control (right: lens aperture - should be full open) OK Help                                                                                                    |

| 24. | Click on Measure IV.                           |                                                                                                    |
|-----|------------------------------------------------|----------------------------------------------------------------------------------------------------|
|     |                                                | Please check the loading of the cell.<br>Press "Measure IV", if you are ready to measure the IV graph.<br>Waua Control<br>Vacum<br>Vacum<br>Manua Control<br>Manua Control<br>Manua Contr |
| 25  | Click on Rest Potential                        |                                                                                                    |
| 23. | Chek on Rest Fotential.                        | Last step<br>Rest Potential                                                                                                    |
| 26. | Click Ok and then press Continue at            |                                                                                                    |
|     | window.                                        | Press OK to close the window!                                                                                                    |
|     | Click on the Analysis icon in the next window. | Rest potential:<br>Voltage between semiconductor and SCE, if the cell electrodes are<br>disconnected (the current value should be zero).                                                                                                    |
|     |                                                | Measured rest potential: -0.533V±0.000V (-0.0000mA/cm*±-0.0000mA/cm*) The rest potential ist ok (between -3.000V and 1.000V, current value < 0.050mA/cm* <                                                                                                    |
| 27. | Click Ok.                                      | Press OK to close the window!                                                                                                    |
|     |                                                | Press OK to close the window:                                                                                                    |
|     |                                                | Edit Limits OK Help                                                                                                    |
|     |                                                | Dissipation Results                                                                                                    |
|     |                                                | Integration         Initial         Initial         Initia         Initial         Initial                                                                                                    |
|     |                                                | 4.0kHz 3.28 354 4.0/1.0kHz 2523.9±5.9% 1348.7±5.9% 337                                                                                                    |
|     |                                                | Z.3812         Z.03         377         Mean         2533.8±4.9%         1575.5±30.3%         338±0.9%           7         C         C         Equivalent circuit classification at the mean frequency of 2.33/4/37                                                                                                    |
|     |                                                | Parallel dissipation: 0.04<br>Serial dissipation: 2.03                                                                                                    |
|     |                                                | C C G Optimum frequency: 0.35kHz<br>Circuit: STRONG SERIAL                                                                                                    |
|     |                                                |                                                                                                    |
|     |                                                |                                                                                                    |

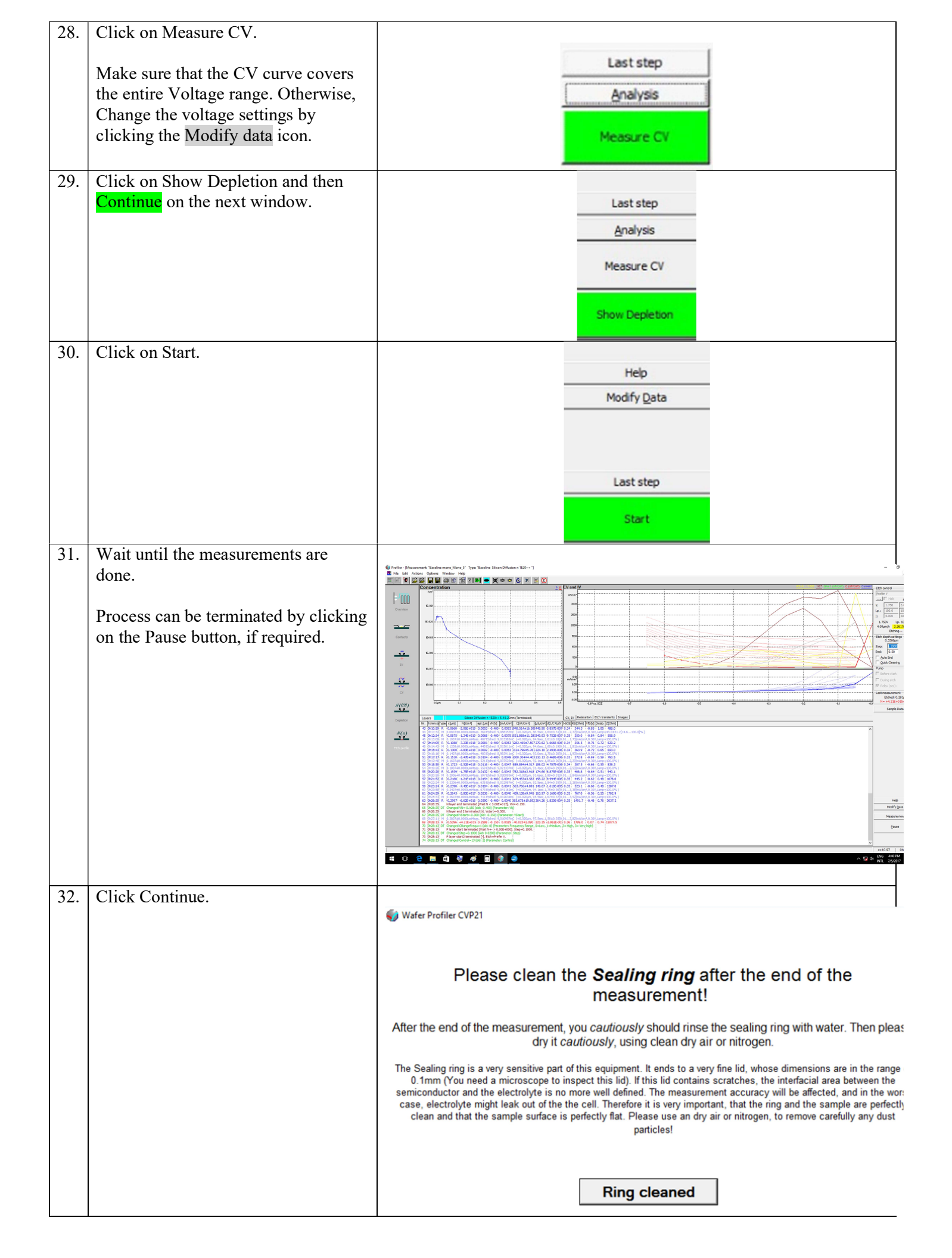

|     |                                                                                                    | S Wafer Profiler CVP21                                                                                                    |
|-----|----------------------------------------------------------------------------------------------------|----------------------------------------------------------------------------------------------------|
| 33. | Click on "Next measurement follows<br>in a moment" if there are any more<br>measurements to be done.<br>Otherwise, click on Regular End: No<br>MEASUREMENT FOLLOWING | The measurement is finished.<br>The quick cleaning cycle has been performed. Therefore it is assumed, that the next measurement w<br>be started soon. Otherwise, please take care, that you place the SCE to the SCE-container, so that<br>the frit in its tip does not dry out! |
|     |                                                                                                    | Next measurement follows in a moment                                                                                                    |
|     |                                                                                                    | Regular end: NO MEASUREMENT FOLLOWING                                                                                                    |
|     |                                                                                                    | Help                                                                                                    |
| 34. | The measured data can be saved in cvp (ECV system file) or csv format.                                                                                               |                                                                                                    |

### **Procedure for sheet resistance correction.**

1. Open the calibration measurement (eg. from the overview window, double click on the measurement.).

2. Use menu "File" / "Recalculate". Click the check box "Modify parameters" in "Area and geometry data". In the list box , select "Etch Area Measured Externally" , in "Real Area (cm2)" . Enter the proper value. Press button "Insert at top of list" (overwrite all). Press button "Recalculate the profile".

3. In the Nx graph, open mouse rectangle around all measurement points. Inside the rectangle, right mouse click from the pop up menu "Calculate Statistics". Check the calculated sheet resistance value. Repeat the above procedure, till the sheet resistance matches with the 4 pp measurement.